# <u>USER GUIDE TO SOUL WebOPAC –</u>

# Vaze College Library's

## **Online Public Access Catalogue**

## **How to Access?**

**<u>OPTION 1:</u>** Visit <u>Vaze College Website</u> – click on link to <u>'Library'</u> – Go to 'WebOPAC' page – Click on the 'SOUL WebOPAC' link

**OPTION 2:** Click on the following link to directly go to SOUL WebOPAC – <u>http://103.57.253.229/webopac/Default.aspx</u>

**OPTION 3:** Scan the QR code displayed along side. It has been also displayed in the Library and ground floor foyer.

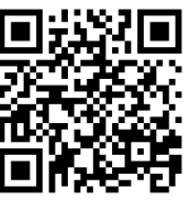

## The WebOPAC Home Screen:

| _ | → C A Not secure   103.                      | 7.253.229/webopac/default.aspx                                                                     | Q |
|---|----------------------------------------------|----------------------------------------------------------------------------------------------------|---|
|   |                                              |                                                                                                    |   |
| C | DUL 2.0 WEBOPHC                              |                                                                                                    |   |
|   |                                              | Home Search Member Status New Request Contact                                                      |   |
|   | Important Links                              | Here you can choose the Language Show Phonetic Keyboard Help Hide Phonetic Keyboard Help English v |   |
|   |                                              | Records Per Page : 50 🗸                                                                            |   |
|   | INELIBNET Union Catalogue                    | Basic Search Collection Type : All  Search Record in : All                                         |   |
|   | IN LIDITET ONION Catalogue                   | Title V Search                                                                                     |   |
|   |                                              | Contains OExact OBegins with OEnds with                                                            |   |
|   | ShodhGanga : a reservoir of<br>Indian theses | Free-text search (Title or Author or Subject heading Contains)                                     |   |
|   | SOUL2.0 : Software for<br>University Library |                                                                                                    |   |
|   |                                              | Select  Contains Select                                                                            |   |
|   | LICC INFONET - DLC                           | Select V Contains Select V                                                                         |   |
|   | OGG-INFORET : DEC                            | Select Contains Search                                                                             |   |
|   |                                              | Advanced Boolean search                                                                            |   |
|   |                                              | Select V V Select V                                                                                |   |
|   |                                              | Select v Search                                                                                    |   |
|   |                                              | Select V V                                                                                         |   |
|   |                                              |                                                                                                    |   |

Page 1 of 4

#### Library, KET's V.G. Vaze College of Arts, Sci. and Comm. (Autonomous)

### METHOD 1: USING BASIC SEARCH -

1) You can search a Book by *Title, Author, Publisher,* etc. - Use the Drop Down Menu to select your choice. Refer to the screenshot below:

| ← → C ▲ Not secure   103.57.253.229/webopac/default.aspx SOUL 2.0 WEBOPAC                                        |
|----------------------------------------------------------------------------------------------------|
| SOUL 2.0 WEBOPAC                                                                                                 |
|                                                                                                    |
| Home Search Member Status New Request Contact                                                                    |
| Important Links                                                                                                  |
| Basic Search                                                                                                    |
| INFLIBNET Union Catalogue     Collection Type: All      Search Record in: All      Implementation     Search     |
| Title OExact OBegins with OEnds with                                                                             |
| ShodhGanga : a reservoir of<br>Indian theses     Author     Author                                               |
| Guide Search                                                                                                    |
| SOUL2.0 : Software for<br>University Library     Meeting Name     Meeting Name     Meeting Name     Meeting Name |
| Subject ntains Select V                                                                                          |
| ↓ UGC-INFONET : DLC                                                                                              |
| S Publisher Search                                                                                               |
| Note Series                                                                                                    |
| se Year of Publication ect Subfield Query Select Operator                                                        |
| Starth Select V                                                                                                  |
| Select V V Select V Select V                                                                                     |
|                                                                                                    |
|                                                                                                    |

- 2) Type the required 'Search Term' in the 'Search' Field
- 3) Click on the 'Search' Button.
- 4) Search Results will be displayed. The results will show 'Title of the Book', 'Author', 'Publisher Information' ('Name of Publisher', 'Publication Place', 'Year of Publication'), 'Total Copies', 'Call No.', 'Accession No.', 'Location' (in the Library Section Name, Cupboard No. Rack No.), 'Status'(Available / Issued / Withdrawn).
- 5) The following screen is an example of how results will be displayed.

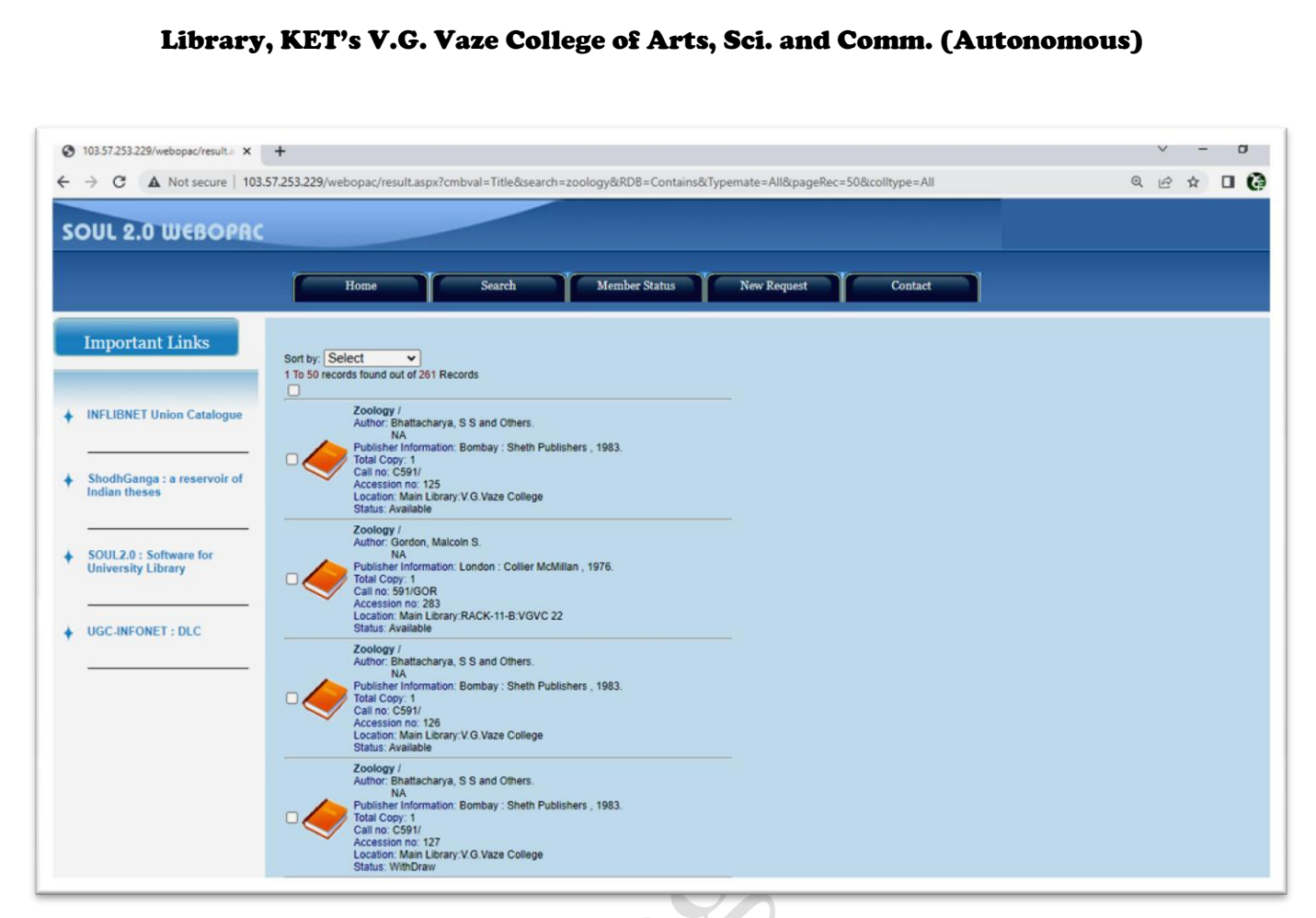

- 6) Click on **'Next'** to view the next page of Results. Keep doing so to view the rest of the pages.
- 7) Click on 'Back to Search' to go back to the Search Page.

### <u>METHOD 2: USING 'FREE TEXT SEARCH' –</u>

- You can search a Book using the key words which will be automatically searched in the 'Title', 'Author', 'Subject Heading' fields. Type the required 'Search Term' or 'Key Words' in the 'Search' Field.
- 2) Select the applicable radio buttons.
- 3) Click on the 'Search' Button.
- 4) Search Results will be displayed as in Basic Search. Further procedure is the same as in Basic Search.

#### Library, KET's V.G. Vaze College of Arts, Sci. and Comm. (Autonomous)

### METHOD 3: USING 'BOOLEAN SEARCH' -

- To be used when information of 2 or more fields is known. For example Title, Author, Subject, Publisher, etc.
- 2) Select the required 'Fields' from the Drop down Menu.
- 3) Type the required 'Search Term' or 'Key Words' in the respective 'Search' Field.
- 4) Select appropriate Operators 'AND', 'OR', 'NOT'
- 5) Click on the 'Search' Button.
- 6) Search Results will be displayed as in Basic Search. Further procedure is the same as in Basic Search.
- > After searching is complete, please note down the title, author, call nos. of the books that you require and contact the library counter staff for getting the books.
- > This WebOPAC facility can be accessed 24 X 7 using desktop computers, laptops, smartphones, tabs, etc. having internet connectivity.
- In case of any doubts, please contact the Librarian in the Reference Section or Assistant Librarian in the Study Room Section.

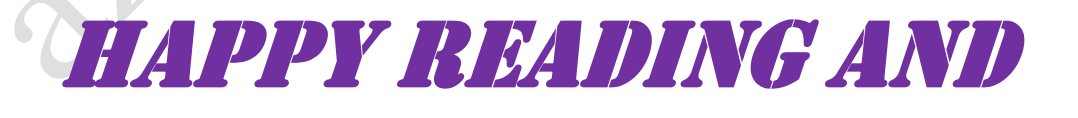

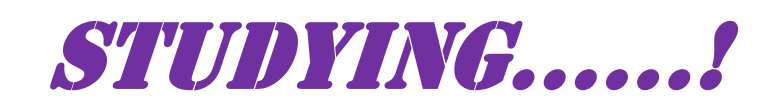

Page 4 of 4